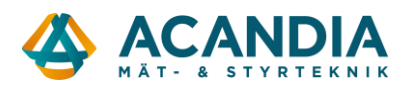

## Instruktion för uppgradering av firmware i Adapter2

Detta dokument förutsätter att programvaran för konfiguration av Adapter2 redan är installerad.

Surfa till https://www.tell.hu/en/Adapter2-4G-IN4-R1

Skrolla ner och ladda ner senaste Firmware (exe-filen).

| Details Info Downloads                                                                                      |            |                 |
|----------------------------------------------------------------------------------------------------|------------|-----------------|
|                                                                                                    |            |                 |
| ★↓       Adapter2       5 files                                                                             | # ± ∅ []   |                 |
| Doc Deutsch - DE                                                                                            | *          |                 |
| Doc English - EN                                                                                            |            |                 |
| Doc Magyar - HU                                                                                             |            |                 |
| Firmware                                                                                                    | 8 <u>+</u> |                 |
| Software                                                                                                    |            |                 |
| Adapter2 > Firmware                                                                                         |            | ⊞ <u>≁</u> ⊗ [] |
| Korábbi verziók HU - Earlier versions EN - Vorherige Versionen DE                                           |            | A               |
| Adapter2 Firmware v8.02.0.8311 (USB-IP).tf3<br>1 MB • TELL edited 9 days ago                                |            |                 |
| Adapter2 Firmware v8.02.0.8311 (USB).exe<br>747 KB • TELL edited 9 days ago                                 |            | Connoda         |
| Firmware-frissítés HU - Firmware upgrade EN - Firmware-Update DE.txt<br>357 bytes • TELL edited Oct 6, 2022 |            |                 |

Anslut till enheten med en USB-kabel och starta programvaran "Adapter2...".

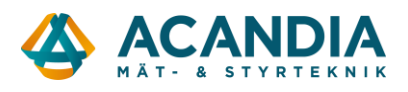

Ange device password 1234 och välj Connect.

| Adapter2 programming software v7    |                       |                  |  |  |  |  |
|-------------------------------------|-----------------------|------------------|--|--|--|--|
| Connect Disconnect Offline of       | ++†<br>evice selector |                  |  |  |  |  |
| Connection                          | ∧ Connection type     |                  |  |  |  |  |
| Connection type     Device register |                       |                  |  |  |  |  |
| Server register                     | Connection parameters |                  |  |  |  |  |
| Device settings                     | Device password       |                  |  |  |  |  |
| General                             | Details               |                  |  |  |  |  |
| Reporting channels                  | Date/Time             | ▼ Event          |  |  |  |  |
| Notification templates              | ▶ 2022-11-29 15:20:58 | Connection type: |  |  |  |  |
| Inputs                              |                       |                  |  |  |  |  |

Därefter ska du vara ansluten som superadmin.

| Connection type @                                                               |      |  |  |  |  |  |  |
|---------------------------------------------------------------------------------|------|--|--|--|--|--|--|
| USB TEX protocol                                                                |      |  |  |  |  |  |  |
| Connection parameters                                                           |      |  |  |  |  |  |  |
| Device password  ****  Details                                                  |      |  |  |  |  |  |  |
| Date/Time                                                                       |      |  |  |  |  |  |  |
| ▶ 2023-02-09 10:34:00 Connected                                                 |      |  |  |  |  |  |  |
| 2023-02-09 10:33:59 Superadmin level access                                     |      |  |  |  |  |  |  |
| 2023-02-09 10:33:59 Adapter 3, Variant with a modem                             |      |  |  |  |  |  |  |
| 2023-02-09 10:33:59 Successful device identification, device ID: FC:0F:E7:63:AS | i:F7 |  |  |  |  |  |  |
| 2023-02-09 10:33:59 Connecting                                                  |      |  |  |  |  |  |  |
| 2023-02-09 10:33:30 Connection type: USB                                        |      |  |  |  |  |  |  |

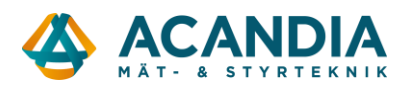

## Klicka sedan på Firmware update.....

|            | 😪 Adapter2 programming software v8                           |                  |                |                       |                                                     |                         |                    |             |
|------------|--------------------------------------------------------------|------------------|----------------|-----------------------|-----------------------------------------------------|-------------------------|--------------------|-------------|
|            | 40                                                           | ₩ <mark>⊗</mark> | 8              |                       | *9                                                  | 0                       | 1                  |             |
| (          | Connect                                                      | Disconnect       | Change Admin p | assword               | Change Superadmin password                          | Firmware update         | Restart the device | Restore fac |
| Connection |                                                              |                  | ^              | Conn                  | ection type 📀                                       |                         |                    |             |
|            | <ul> <li>Connection type</li> <li>Device register</li> </ul> |                  |                | USB                   | -                                                   | TEX protocol            |                    |             |
|            | Server register                                              |                  |                | Connection parameters |                                                     |                         |                    |             |
|            | Device settings ^                                            |                  | ****           |                       |                                                     |                         |                    |             |
|            | c                                                            | General          |                | Details               |                                                     |                         |                    |             |
|            | Reporting channels<br>Notification templates                 |                  | Date           | /Time                 | ▼ Event                                             |                         |                    |             |
|            |                                                              |                  | ites           | 2024                  | -03-28 15:19:13                                     | Connected               |                    |             |
|            | Inputs                                                       |                  |                | 2024                  | -03-28 15:19:13                                     | Superadmin level access |                    |             |
|            | Input events                                                 |                  | 2024           | -03-28 15:19:13       | Adapter2, Variant with a modem                      |                         |                    |             |
|            | Service events                                               |                  | 2024           | -03-28 15:19:13       | Successful device identification, device ID: FC:0F: |                         |                    |             |
|            | Custom events                                                |                  | 2024           | -03-28 15:19:02       | Connecting                                          |                         |                    |             |
|            |                                                              |                  |                | 2024                  | 2024-03-28 15:18:42 Connection type: USB            |                         |                    |             |
|            | 1                                                            | oice messages    |                |                       |                                                     |                         |                    |             |
|            | ļ                                                            | Admin access     |                |                       |                                                     |                         |                    |             |

... och välj filen som du laddade ner nyss

| 1          | > Downloads >                               |                  | ∨ C Sea  | arch Downloads | م     |
|------------|---------------------------------------------|------------------|----------|----------------|-------|
| fold       | ler                                         |                  |          | ≣ ▼            |       |
|            | Name                                        | Date modified    | Туре     | Size           | 1     |
| I          | ∼ Today                                     |                  |          |                |       |
|            | Adapter2 Firmware v8.02.0.8311 (USB-IP).tf3 | 2024-03-28 15:21 | TF3 File | 951 KB         |       |
|            | $\sim$ Farlier this month                   |                  |          |                |       |
| le name: V |                                             |                  |          | rmware (*.tf3) | ~     |
|            |                                             |                  |          | Open C         | ancel |

Därefter installeras den nya firmwaren, enheten startar om och programvaran ansluter igen när det är klart. Den processen tar några minuter.

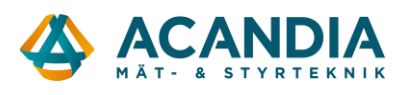

När den är klar välj Status Monitoring och kontrollera att enheten har den senaste firmwareversionen.

| ∜⊘ ∜⊗                                                             | <u>@</u>            | -15                   | _/v~                     | V 🖌          | 7        |
|-------------------------------------------------------------------|---------------------|-----------------------|--------------------------|--------------|----------|
| Connect Disconnect                                                | Time synchronizatio | on Activate output    | Periodic test report     | AT log Moden | n soros  |
| Connection                                                        | ^                   | Status monitor        | ring                     |              |          |
|                                                                   |                     | Property              | Status / Va              | lue          |          |
| Connection type                                                   |                     | Device                |                          |              |          |
| Device register<br>Server register                                |                     | Firmware version      | V8.02.0.83               | 311          |          |
|                                                                   |                     | SIM identifier        |                          | (i)          |          |
|                                                                   |                     | Model                 | Adapter 2 -              | 4G.IN4.R1    |          |
|                                                                   |                     | Device ID             | FC:0F:E7:0               | 53:99:E6     | <u> </u> |
| Device settings                                                   | ^                   | Supply voltage        | 11,87 V                  |              |          |
| General                                                           |                     | Simulated line statu  | s Idle                   |              |          |
| Beneraline alterna                                                |                     | Counters              |                          |              |          |
| Reporting channe                                                  | eis                 | System time           | time 2024-03-14 14:47:32 |              |          |
| Notification temp                                                 | ates                | IP uptime             | 0 seconds                |              |          |
| Inputs                                                            |                     | Device uptime         | 124 second               | 124 seconds  |          |
| Input events<br>Service events<br>Custom events<br>Voice messages |                     | GSM uptime 0 seconds  |                          |              |          |
|                                                                   |                     | Data traffic 115011 B |                          |              |          |
|                                                                   |                     | Network               |                          |              |          |
|                                                                   |                     | GSM operator          |                          |              |          |
| Admin accord                                                      |                     | Data connection typ   | e                        |              | _        |
| Admin access                                                      |                     | GSM signal            | None / Ver               | y low        |          |
| Advanced setting                                                  | ļs                  | IP address            |                          |              |          |
|                                                                   |                     | Number of connection  | ons 0 pcs                |              |          |
| Alarm system e                                                    | vents ^             | Modem status          | Disabled                 |              |          |
|                                                                   |                     | Inputs / Outputs      | Disableu                 |              |          |
| Alarm system eve                                                  | ents                | TN1                   | Inactive                 |              |          |
| Custom event co                                                   | de names            | IN2                   | Inactive                 |              | 1        |
| Custom user nam                                                   | es                  | IN3                   | Inactive                 |              |          |
| Custom partition                                                  | names               | IN4                   | Inactive                 |              |          |
| Custom paradom                                                    |                     | Output Inactive       |                          |              |          |
| Custom zone nam                                                   | les                 | Reporting channels    |                          |              |          |
|                                                                   |                     | IP1                   | Not configu              | ured         |          |
| Device status                                                     | ^                   | IP2                   | Not configu              | ured         |          |
| -                                                                 |                     | IP3                   | Not configu              | ured         |          |
| Status monitoring                                                 | 1                   | IP4                   | Not configu              | ured         |          |

Klart!